# **Installation and User Manual**

# **PowerAlert<sup>®</sup> Manager** URCap

Note: PowerAlert is not required to operate your UPS System. For the latest PowerAlert updates, go to tripplite.com

| 1. | Ove  | erview                               | 2 |
|----|------|--------------------------------------|---|
|    | 1.1  | Parts List                           | 2 |
|    | 1.2  | System Requirements                  | 2 |
| 2. | Ins  | tall Hardware                        | 3 |
|    | 2.1  | UPS Quick Start Guide                | 3 |
|    | 2.2  | Network Card Installation            | 4 |
| 3. | Det  | termine Connection                   | 5 |
|    | 3.1  | Connection Using a<br>Network Switch | 5 |
|    | 3.2  | Direct Connection                    | 6 |
| 4. | Init | tial UPS Network                     | 7 |
|    | Co   | nfiguration                          |   |
|    | 4.1  | Static IP Address Assignment         | 7 |
|    | 4.2  | Dynamic IP Address Assignment        | 8 |
| 5. | Ins  | tall PowerAlert URCap                | 9 |
|    | 5.1  | Download                             | 9 |
|    | 5.2  | Installation on PolyScope            | 9 |

| 6. | Pov<br>Co | werAlert URCap<br>nfiguration | 10 |
|----|-----------|-------------------------------|----|
|    | 6.1       | UR PolyScope Configuration    | 10 |
|    | 6.2       | UPS Configuration             | 11 |
| 7. | Ор        | eration                       | 13 |
|    | 7.1       | Monitor                       | 13 |
|    | 7.2       | Filter View                   | 14 |
|    | 7.3       | Current Alerts                | 14 |
|    | 7.4       | Pop-Ups                       | 15 |
|    | 7.5       | Data Log                      | 15 |
| 8. | Tro       | oubleshooting                 | 16 |
| 9. | Те        | chnical Support               | 16 |
| Ар | pen       | ldix                          | 17 |

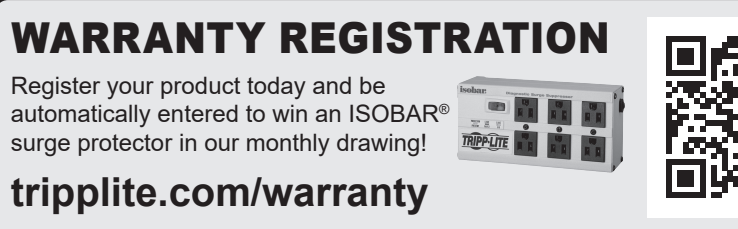

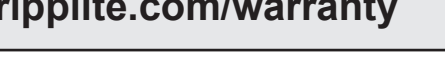

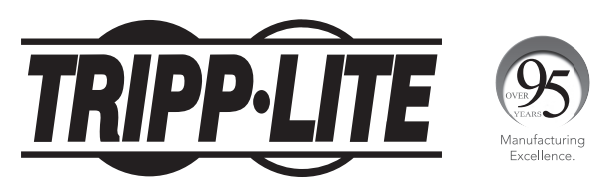

1111 W. 35th Street, Chicago, IL 60609 USA • tripplite.com/support Copyright © 2021 Tripp Lite. All rights reserved.

# **1. Overview**

### **1.1 Parts List**

This guide will help you set up the optional PowerAlert Manager URCap software for monitoring information from a Tripp Lite UPS on your Polyscope Pendant for your UR system. For more detail on how to setup and run your UPS system, refer to its manual.

### **Required Tripp Lite Products**

PowerAlert URCap, UPS, WEBCARDLX

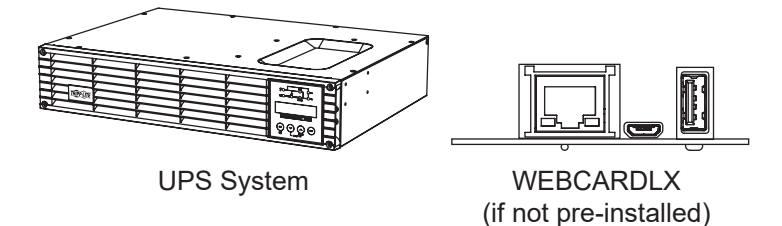

### **Required from Customer**

Computer, Ethernet Cable (Can purchase from Tripp Lite), USB Thumb Drive, Network Switch (Recommended; Can purchase from Tripp Lite)

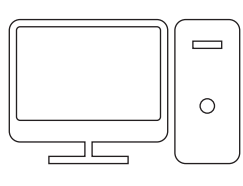

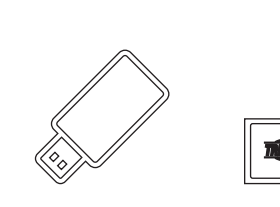

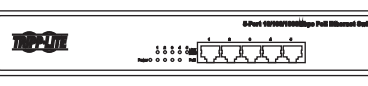

Computer

Ethernet Cable

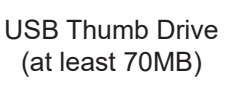

Network Switch

### **1.2 System Requirements**

• Tripp Lite LX Platform UPS with WEBCARDLX running PowerAlert Device Manager version 20.0.0 or greater.

**Note:** PowerAlert Device Manager (PADM) applies the following security policy: On initial login with any of the pre-configured local users and localadmin, PADM will force the user to change the default password.

Note: If the device is running 15.5.1 or earlier, update it to 15.5.7 prior to updating to PADM version 20.

- Ethernet network that supports the TCP/IP protocol
- One of the following web browsers for remote configuration, monitoring and control:
  - Chrome
  - Firefox
  - Internet Explorer
  - Safari

Desktop and mobile environments are supported.

## 2. Install Hardware

### 2.1 UPS Quick Start Guide

Note: For a complete UPS installation and operation guide, including important safety instructions, refer to its owner's manual.

#### **1** Plug your UPS line cord into an electrical outlet.

Your UPS must be connected to a dedicated circuit of sufficient amperage. Note that select models may be fitted with different plug types. Refer to the rating table on top of your UPS for more details on each selectable operating voltage.

Once your UPS is plugged in, all indicator LEDs will flash momentarily and the fan will turn on. The LCD display will scroll two message screens for 2 seconds each:

| STANDBY MODE | PRESS ON KEY<br>TO START UPS |
|--------------|------------------------------|
|--------------|------------------------------|

**Note:** Until the UPS is connected to a powered AC outlet for the first time, COLD START (startup in battery mode during a power failure) is not available.

Power is not supplied to the UPS outlets in STANDBY mode in the factory configuration. Bypass output can be enabled in standby mode via the built-in LCD configuration screens.

#### **2** Plug your equipment into your UPS.

Your UPS is designed to support computer and UR controllerrelated equipment only. You will overload your UPS if you connect motors and heating devices to the UPS outlets.

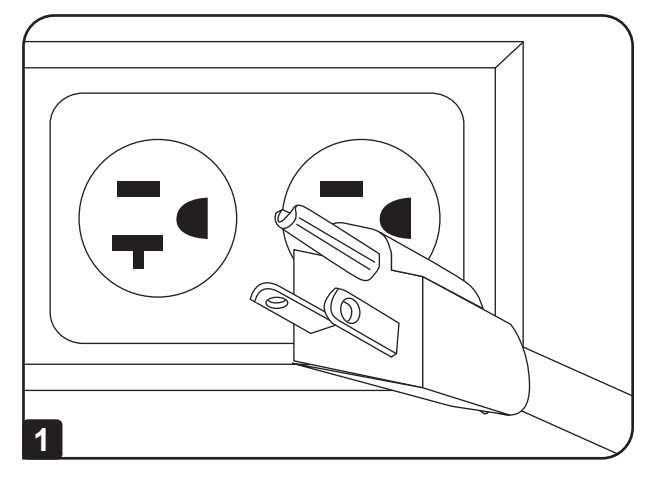

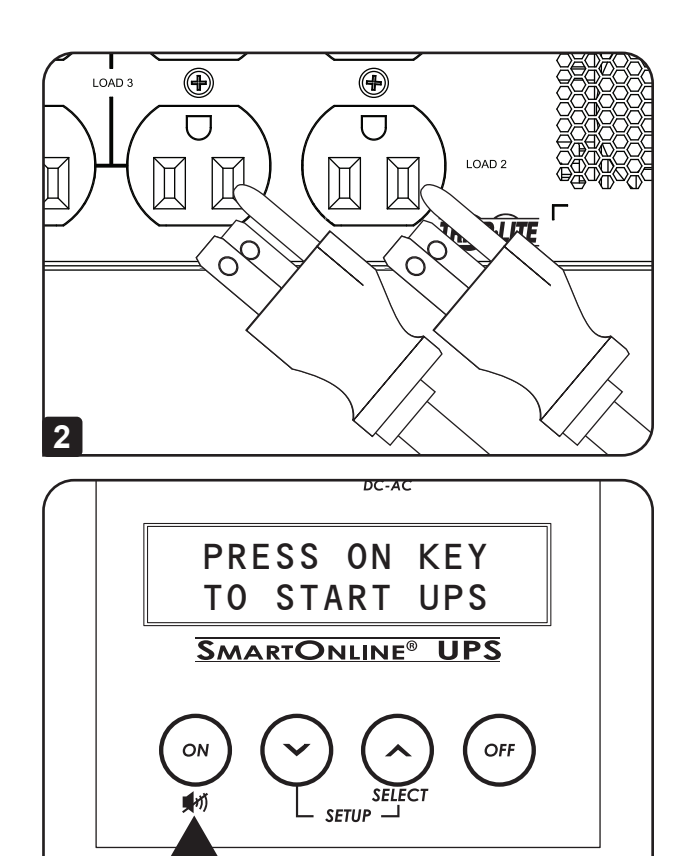

#### **3** Turn your UPS ON.

- Press the "ON/MUTE" button
- · Hold it for several seconds until you hear a beep
- · Release it

After successful completion of startup diagnostics, your UPS will begin providing power to its outlets. The INPUT, AC/ DC (converter), DC/AC (inverter) and OUTPUT LEDs will illuminate and the LCD screen will display:

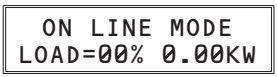

#### If you are having trouble turning the UPS on, you may be pressing the ON button too long. Release the button during the beep (not after it stops).

**Note:** UPS system will function properly upon initial startup. However, maximum runtime for the unit's battery will only be accessible after it has been charged for 24 hours.

3

# 2. Install Hardware

### **2.2 Network Card Installation**

The optional network card adds capabilities for monitoring and controlling your UPS as a network device, including remote management. Refer to your network card's manual for complete installation instructions.

Contact Tripp Lite Customer Support at 773.869.1234 for more information about the WEBCARDLX.

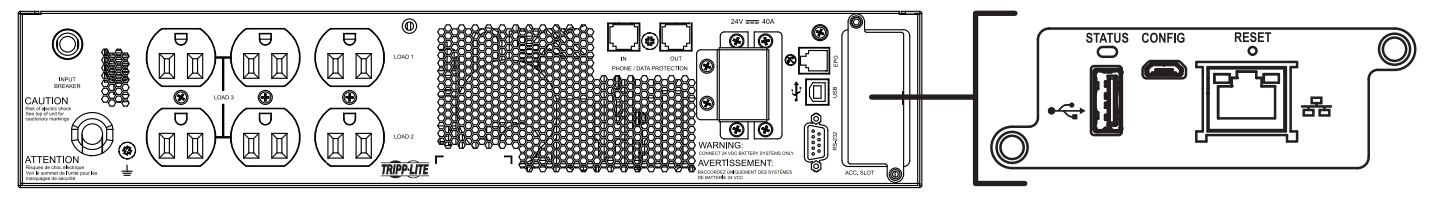

#### **1** Make sure the network card is installed.

Some UPS systems include a pre-installed network card. If your UPS system does not, you must install manually by following the installation instructions included with the card.

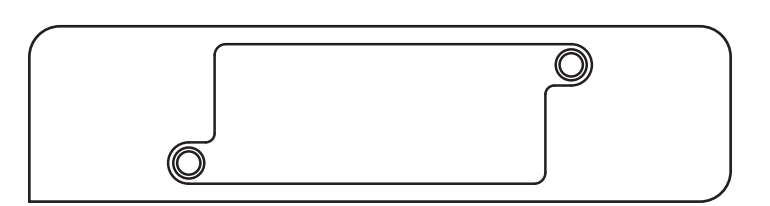

#### 2 Confirm the firmware version is 20.0.0 or later.

To access the UPS setup screens, press the SCROLL ( $\checkmark$ ) and SELECT ( $\land$ ) buttons simultaneously and hold for 3 seconds.

#### The OUTPUT VOLTAGE selection screen will appear.

#### The INFORMATION screen will appear.

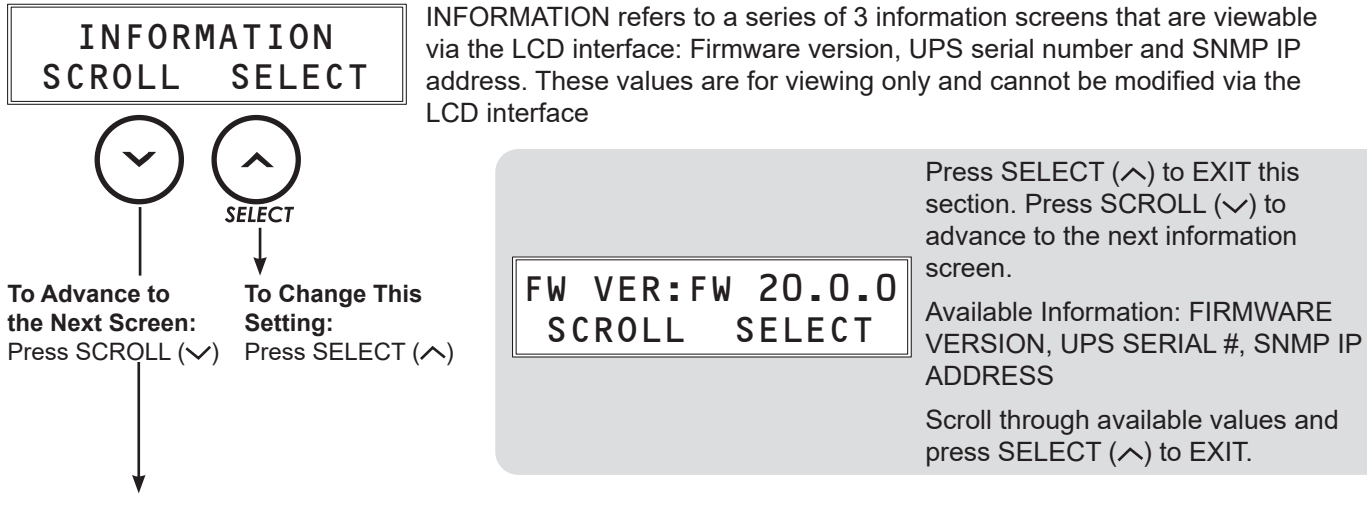

The ORIGINAL UPS SET-UP EXIT/ENTER screen will appear.

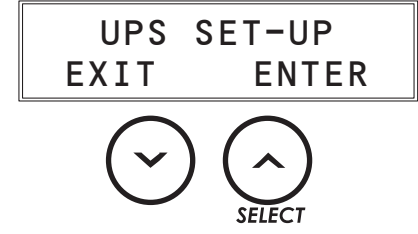

Press EXIT ( $\checkmark$ ) to exit the UPS SET-UP section. Press ENTER ( $\land$ ) to re-enter UPS SET-UP screens.

# **3. Determine Connection**

### 3.1 Connection Using a Network Switch (recommended method)

The UPS can connect to the UR controller directly or over the network. For direct connection instructions, go to section **3.2 Direct Connection**. See below for network connection instructions.

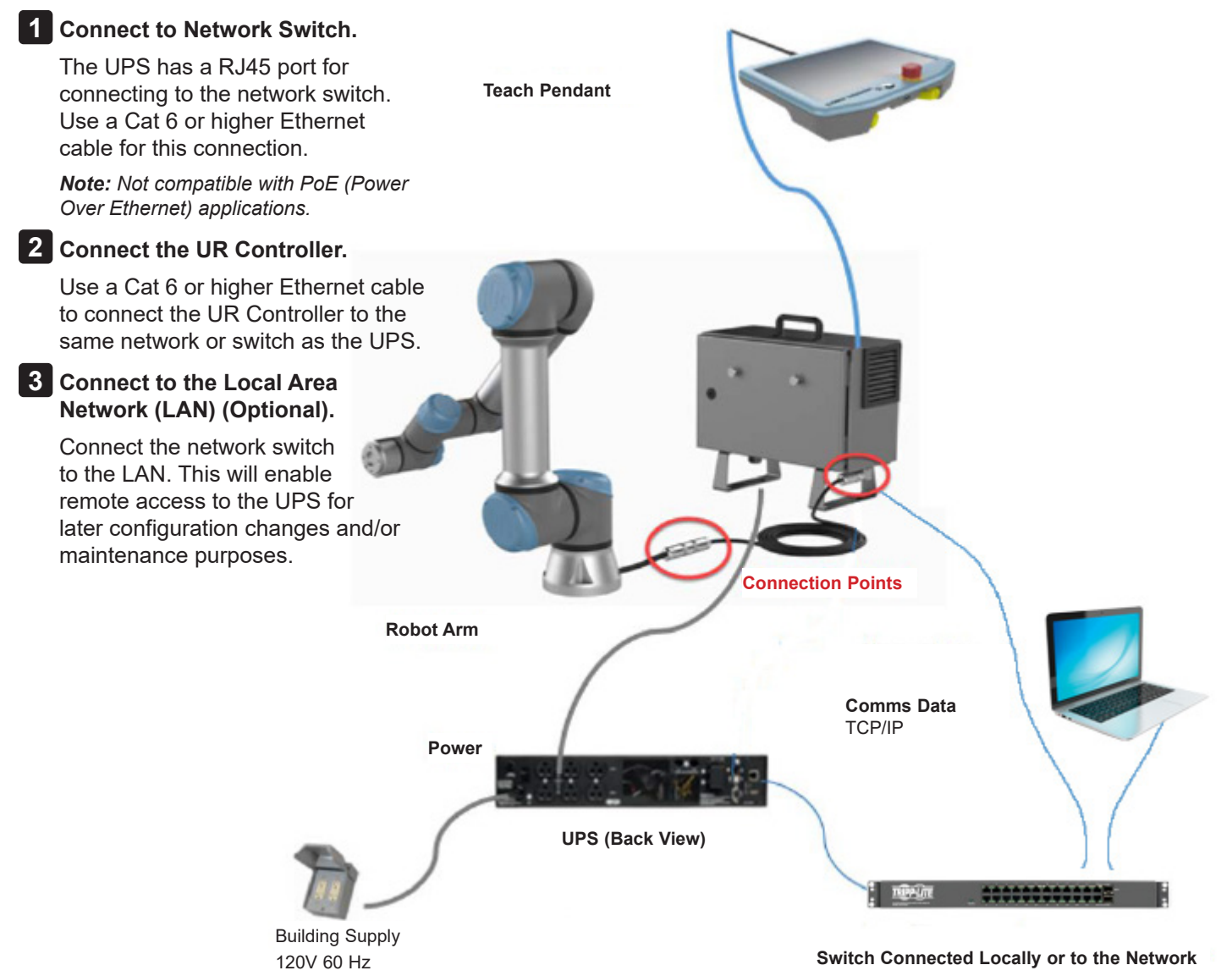

5

# **3. Determine Connection**

### **3.2 Direct Connection**

#### **1** Connect to UR Controller.

Use a Cat 6 or higher Ethernet cable to connect the RJ45 port of the UPS/WEBCARDLX to the UR controller.

**Note:** see Appendix for guidance setting up a direct connection between your computer and UPS.

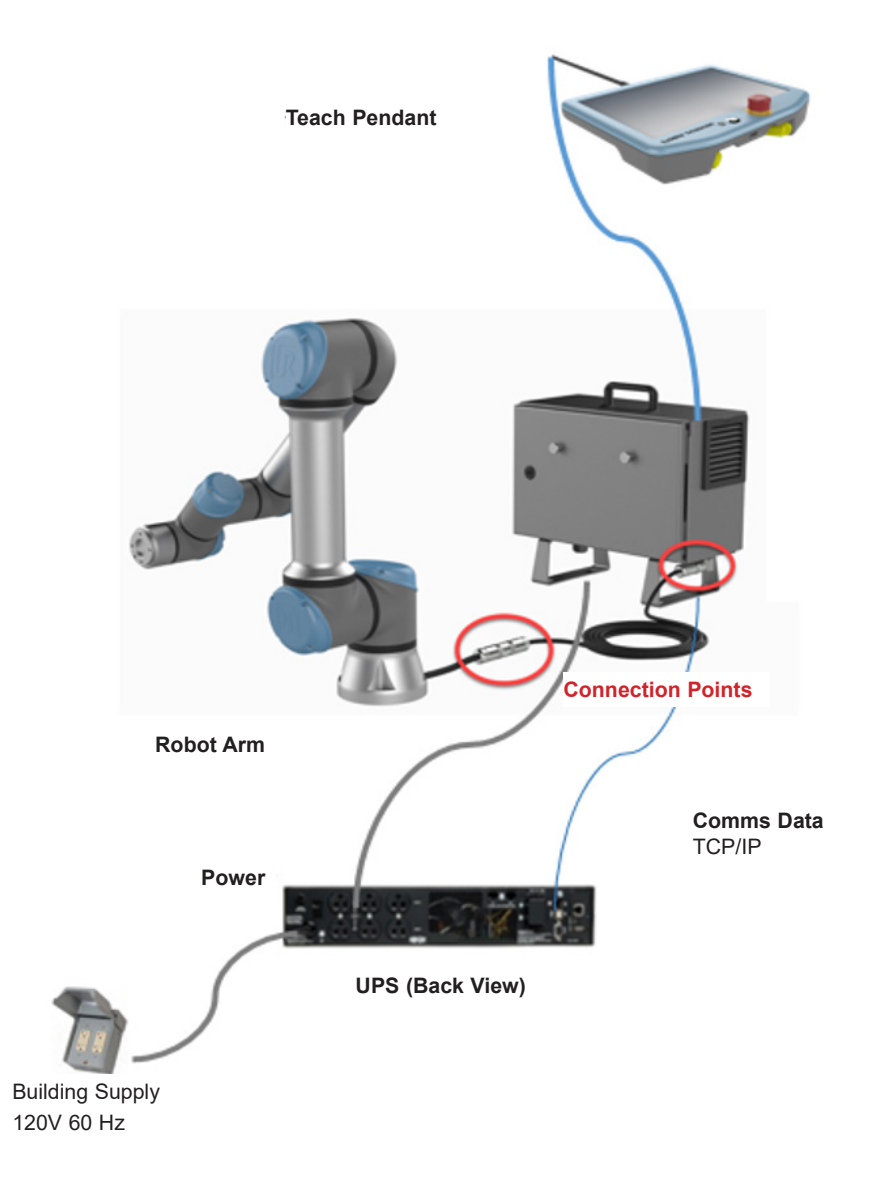

# **4. Initial UPS Network Configuration**

PADM supports both dynamic (DHCP) and static IP address assignment; refer to the appropriate section.

### **4.1 Static IP Address Assignment**

PADM supports a single static IPv4 address (requires setting the IP address, subnet mask and gateway). If PADM is not assigned an IP address manually or via DHCP, it will use the default static IP address of 169.254.0.1 with a subnet mask of 255.255.0.0.

**Note:** It is recommended to use a network switch for the initial UPS network configuration (see 3.1 Connection Using Network Switch). If using a direct connect of the UPS to a computer, see this manual's Appendix.

1 Using a standard Ethernet patch cable, connect the WEBCARDLX's Ethernet port to the network environment.

2 From a computer operating in the same environment, launch a web browser and enter **169.254.0.1** in the address bar.

**3** When the PADM login screen appears, enter **localadmin** for both the name and password.

Note: Upon initial login, you will be required to change the password.

| No.                  | 2        |           |           |       |
|----------------------|----------|-----------|-----------|-------|
| n Pas Di             | $M \leq$ | User Name | User Name |       |
| PowerAlert Device Mo | anager   | Password  | Password  | ۲     |
|                      | PAs.     |           |           | Login |
| AAAA                 |          |           |           |       |

4 Navigate to the Network > Internet menu and enter the desired IPv4 Manual (Static IP) information.

| V IPv4       |                    |   |  |  |  |  |
|--------------|--------------------|---|--|--|--|--|
|              | Manual (Static IP) | ~ |  |  |  |  |
| Address:     | 10.22.0.135        |   |  |  |  |  |
| Subnet Mask: | 255.224.0.0        |   |  |  |  |  |
| Gateway:     | 10.0.0.1           |   |  |  |  |  |

# **4. Initial UPS Network Configuration**

### 4.2 Dynamic IP Address Assignment

This section is for dynamic (DHCP). If uncertain as to which method to use, contact your network administrator for assistance.

This section provides instructions for configuring the device's network access parameters. During the process, the device's MAC address may be required. The 12-character address (in the format XX XX XX XX XX XX) is printed on a label found on the **WEBCARDLX**.

- · For devices using WEBCARDLX, the label is attached to the underside of the card
- · For devices with an embedded LX interface, the label is typically affixed to the device enclosure

1 Using a standard Ethernet patch cable, connect the LX Platform device's Ethernet port to the network environment in which the DHCP server is running. The device will attempt to obtain an IP address via DHCP; this may take several minutes, depending on network performance.

2 To learn which IP address has been assigned, contact your network administrator and provide the device's MAC address.

3 When the PADM login screen appears, enter **localadmin** for both the name and password.

Note: Upon initial login, you will be required to change the password.

| 2                        |      |           |           |            |
|--------------------------|------|-----------|-----------|------------|
|                          |      | User Name | User Name |            |
| PowerAlert Device Manage | er S | Password  | Password  | <b>(</b> 0 |
|                          | 1 An |           |           | Login      |
| AAAAA                    |      |           |           |            |

# **5. Install PowerAlert URCap**

### 5.1 Download

1 Download the latest Power Alert UR CAP Installer from tripplite.com under Management Solutions / Utilities.

2 Load the software files in the root directory of a USB thumb drive. 5.92 MB of space is required.

| 📙   🛃 📑 ╤   pauc-1.0-win_x86                                                                       |                             |                 |           |   |                           | - | ×   |
|----------------------------------------------------------------------------------------------------|-----------------------------|-----------------|-----------|---|---------------------------|---|-----|
| File Home Share View                                                                               |                             |                 |           |   |                           |   | ~ 🕐 |
| $\leftarrow$ $\rightarrow$ $\checkmark$ $\uparrow$ $\square$ $\rightarrow$ This PC $\rightarrow$ D | ownloads > pauc-1.0-win_x86 |                 |           | ~ | C Search pauc-1.0-win_x86 |   |     |
| Name                                                                                               | Date modified               | Туре            | Size      |   |                           |   |     |
| 💫 PAUC User Guide                                                                                  | 7/7/2021 9:50 AM            | Adobe Acrobat D | 3,278 KB  |   |                           |   |     |
| 🐼 pauc-1.0-win_x86                                                                                 | 7/7/2021 9:50 AM            | Application     | 64,683 KB |   |                           |   |     |
| RELEASE NOTES                                                                                      | 7/7/2021 9:50 AM            | Text Document   | 1 KB      |   |                           |   |     |

### 5.2 Installation on PolyScope

- 1 Insert the USB thumb drive into the UR Pendant or UR controller.
- 3 Navigate to the PowerAlert UR CAP Installer on the USB thumb drive.
- **4** Once installed, press the restart button to restart the system.
- 5 If installed correctly, PowerAlert will appear in the Installation tab under URCaps.

**Note:** Refer to the UR system manual for more details on installing URCaps.

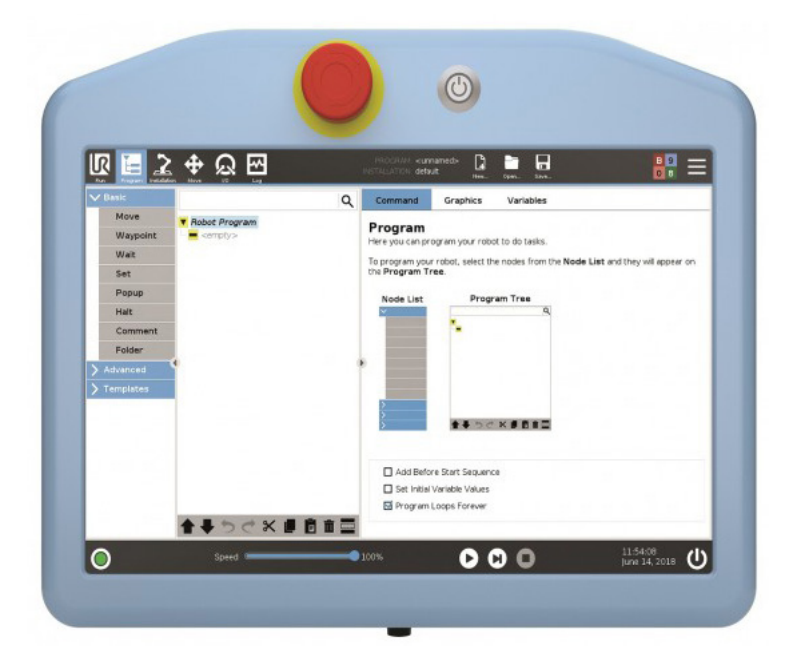

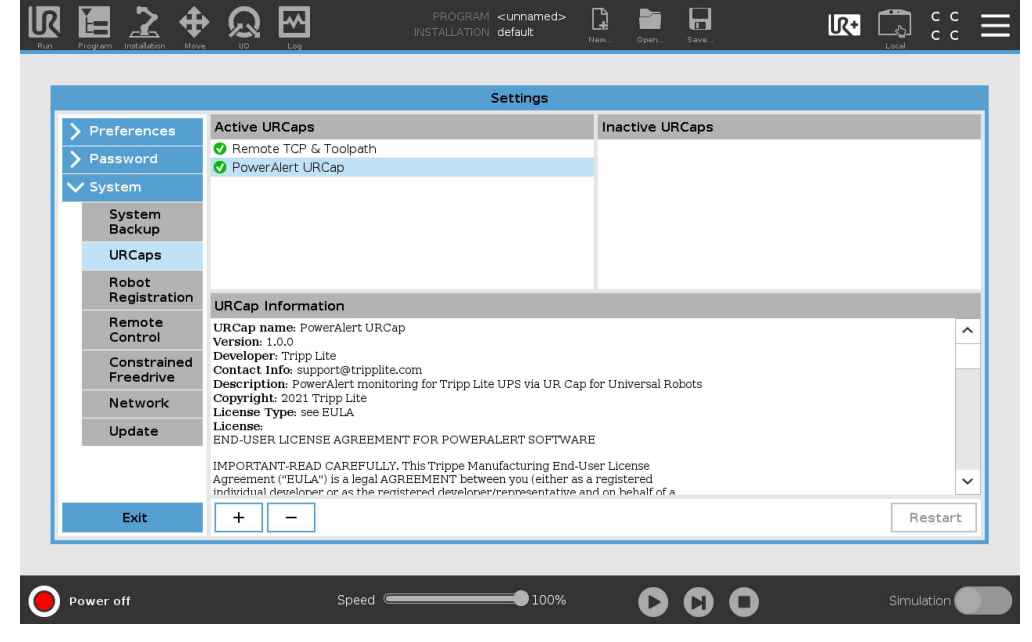

# 6. PowerAlert URCap Configuration

### **6.1 UR PolyScope Configuration**

#### **Determine the IP address for the PolyScope Configuration**

If the device obtained an IP address via DHCP, learn which IP address has been assigned by contacting your network administrator.

Note: Refer to your UR system's manual for more details on setting up the network.

#### Enter the PolyScope IP address

1 Go to Installation > URCaps > PowerAlert.

2 Enter the IP address noted above in the IP address field under PolyScope Configuration.

| Run Program Installation | PROGRAM Demostrion2                                | AB<br>89   | $\equiv$ |
|--------------------------|----------------------------------------------------|------------|----------|
| > General                | PowerAlert                                         |            |          |
| > Safety                 | All fields are required                            |            |          |
| > Features               | UR PolyScope Configuration                         |            |          |
| > Fieldbus               | IP Address (v4) 169.254.0.2                        |            |          |
| ✓ URCaps                 | Status Running                                     |            |          |
| Gripper                  | UPS Configuration                                  |            |          |
| Vacuum                   | IP Address (v4) 169.254.0.10                       |            |          |
| Vacualiti                | Protocol HTTPs 🔻                                   |            |          |
| PowerAlert               | Port 443                                           |            |          |
|                          | Username localadmin                                |            |          |
|                          | Password                                           |            |          |
|                          | Status Communication failed. Check the IP address. |            |          |
|                          | Monitoring Polling Rate (Seconds) 5                |            |          |
|                          | Save Changes                                       |            |          |
|                          |                                                    |            |          |
|                          |                                                    |            |          |
|                          |                                                    |            |          |
|                          |                                                    |            |          |
|                          |                                                    |            |          |
| Normal                   | Speed ———————————————————————————————————          | Simulation |          |

# 6. PowerAlert URCap Configuration

### **6.2 UPS Configuration**

#### **Enter the UPS IP address**

- 1 Go to Installation > URCaps > PowerAlert.
- 2 Enter the IP address you noted above in the IP address field under UPS Configuration.

**3** Protocol and Port are set to default values; contact your network administrator to determine if changes are needed.

4 Enter the Username and Password set in section 3.2 Direct Connection, then select Save Changes.

Note: All fields need to be populated.

|            |            | PROGRAM D<br>INSTALLATION d     | emostrtion2 <b>[] [</b> ]<br>efault* <sub>New Open</sub> | Save                     | IR+ 🏔               | A B<br>8 9 |
|------------|------------|---------------------------------|----------------------------------------------------------|--------------------------|---------------------|------------|
| 🔪 General  | PowerAlert |                                 |                                                          |                          |                     |            |
| > Safety   |            |                                 |                                                          | All fields are           | roquirod            |            |
| > Features |            | UR PolyScope Configuratio       | n                                                        | All fields are           | required            |            |
| > Fieldbus |            | IP Address (v4)                 | 169.254.0                                                | .2                       |                     |            |
| ✔ URCaps   |            | Status                          | Running                                                  |                          |                     |            |
| Gripper    |            | UPS Configuration               | 169 254 0                                                | 10                       |                     |            |
| Vacuum     |            | IP Address (V4)                 | 169.234.0                                                | .10                      | _                   |            |
| PowerAlert |            | Protocol                        | 11125                                                    |                          | •                   |            |
|            |            | Port                            | 443                                                      |                          |                     |            |
|            |            | Username                        | localadmir                                               | 1                        |                     |            |
|            |            | Password                        | • • • • • • • • •                                        | ••                       |                     |            |
|            |            | Status                          | Communicat                                               | ion failed. Check the IP | address.            |            |
|            |            | Monitoring Polling Rate (Second | ds) 5                                                    |                          | <b>–</b>            |            |
|            |            |                                 |                                                          | Save Ch                  | anges               |            |
|            |            |                                 |                                                          |                          |                     |            |
|            |            |                                 |                                                          |                          |                     |            |
|            |            |                                 |                                                          |                          |                     |            |
|            |            |                                 |                                                          |                          |                     |            |
|            |            |                                 |                                                          |                          |                     |            |
| Normal     |            | Speed                           | <b>=</b> 100%                                            |                          | Simul               | ation      |
| <u> </u>   |            |                                 |                                                          |                          |                     |            |
|            |            | PROGRAM E<br>INSTALLATION C     | Demostrtion2 😭 🛅<br>default* New Open.                   | . Save                   | IR+ 🦄               | A B<br>8 9 |
| > General  | PowerAlert |                                 |                                                          |                          |                     |            |
| > Safety   |            |                                 |                                                          |                          | Colda and manifest  |            |
| > Features | ſUR        | PolyScope Configuration         |                                                          | All                      | fields are required |            |
| > Fieldbus | IP A       | ddress (v4)                     | 169.254.0                                                | 0.2                      |                     |            |
| VURCaps    | Stat       | us                              | Running                                                  |                          |                     |            |
| Gripper    | UP         | S Configuration                 |                                                          |                          |                     |            |
| Vacuum     | IP A       | ddress (v4)                     | 169.254.0                                                | 0.1                      |                     |            |
| PowerAlert | Prot       | cocol                           | HTTPs                                                    |                          | ▼                   |            |
|            | Port       | :                               | 443                                                      |                          |                     |            |
|            | Use        | rname                           | localadmi                                                |                          |                     |            |
|            | Pas        | sword                           | ••••••                                                   | •••                      |                     |            |
|            | Stat       | tus                             | Authorizatio                                             | on failed. Check userna  | me and password.    |            |
|            | Mon        | itoring Polling Rate (Seconds)  | 5                                                        |                          | •                   |            |
|            |            |                                 |                                                          |                          | Save Changes        |            |
|            |            |                                 |                                                          |                          |                     |            |
|            |            |                                 |                                                          |                          |                     |            |
|            |            |                                 |                                                          |                          |                     |            |
|            |            |                                 |                                                          |                          |                     |            |
|            |            |                                 |                                                          |                          |                     |            |
| Normal     |            | Speed                           | 100%                                                     |                          | Simu                | lation     |
|            |            |                                 |                                                          |                          | Sinu                |            |

# 6. PowerAlert URCap Configuration

#### When Setup is Complete

Ready to work state: UR Polyscope Configuration Status is `Running' and UPS Configuration Status is `UPS is reachable'. It may take a few seconds to show reachable. A field highlighted green indicates information has been entered correctly. A field highlighted red indicates information has been entered incorrectly.

| Run Program |       | Hove   | $\mathbf{R}_{\mathbf{r}}$ | <b>₩</b> |         | PROGRAM<br>INSTALLATION | Demostrtion2<br>default* | New      | Open     | Save         |             | R+ | 2<br>Manual | A B<br>8 9 | ≡ |
|-------------|-------|--------|---------------------------|----------|---------|-------------------------|--------------------------|----------|----------|--------------|-------------|----|-------------|------------|---|
| 👌 General   |       | Power/ | Alert                     |          |         |                         |                          |          |          |              |             |    |             |            |   |
| > Safety    |       |        |                           |          |         |                         |                          |          | 4        | All fields a | re required |    |             |            |   |
| > Features  |       |        |                           |          | 1       | UR PolyScope (          | Configuration            | <u> </u> |          |              |             |    |             |            |   |
| 🖒 Fieldbus  |       |        |                           |          |         | IP Address (v4)         |                          | 169.     | 254.0.2  | 2            |             |    |             |            |   |
| ✔ URCaps    |       |        |                           |          |         | Status                  |                          | Runni    | ng       |              |             |    |             |            |   |
| Grippe      | r     |        |                           |          |         | UPS Configurat          | ion ———                  |          |          |              |             |    |             |            |   |
| Vacuur      | n     |        |                           |          |         | IP Address (v4)         |                          | 169.     | 254.0.:  | 1            |             |    |             |            |   |
| Dewer       |       |        |                           |          |         | Protocol                |                          | HTTP     | s        |              | -           |    |             |            |   |
| Power       | Alert |        |                           |          |         | Port                    |                          | 443      |          |              |             |    |             |            |   |
|             |       |        |                           |          |         | Username                |                          | local    | admin    |              |             |    |             |            |   |
|             |       |        |                           |          |         | Password                |                          | ••••     | •••••    | •            |             |    |             |            |   |
|             |       |        |                           |          |         | Status                  |                          | Ups is   | s reacha | ble          |             |    |             |            |   |
|             |       |        |                           |          | 1       | Monitoring Polling      | Rate (Seconds            | 5) 5     |          |              | •           | ]  |             |            |   |
|             |       |        |                           |          |         |                         |                          |          | [        | Save C       | Changes     | -  |             |            |   |
|             |       |        |                           |          |         |                         |                          |          |          |              |             |    |             |            |   |
|             |       |        |                           |          |         |                         |                          |          |          |              |             |    |             |            |   |
|             |       |        |                           |          |         |                         |                          |          |          |              |             |    |             |            |   |
|             |       |        |                           |          |         |                         |                          |          |          |              |             |    |             |            |   |
|             |       |        |                           |          |         |                         |                          |          |          |              |             |    |             |            |   |
| Normal      |       |        |                           |          | Speed ( |                         | 100%                     |          | 0        |              | 0           |    | Simu        | lation     |   |

#### **Check UR+ Dashboard**

After successful configuration, the user should be able to view appropriate data in the PowerAlert URCap Dashboard. See section **7. Operation** for details

### 7.1 PowerAlert > Monitor

This window contains information about environmental and operating conditions: Battery Age, Battery Capacity, Battery Status, Inputs and Outputs, Runtime. Information such as Input Voltage is updated periodically. PowerAlert continually queries the device for status information and updates the console as changes are reported. A status indicator appears next to each operation condition. If the indicator is green, all functions within that category are operating within normal parameters. If the indicator changes color, one of the variables in that category is outside normal parameters.

#### **Default Expanded View**

| 😣 🗇 🗊 Universal Robot                                                                                                    | s Graphical Programmin | g Environment                                                                                                    |                                                                                                    |                                                                                                    |
|----------------------------------------------------------------------------------------------------|------------------------|----------------------------------------------------------------------------------------------------|----------------------------------------------------------------------------------------------------|----------------------------------------------------------------------------------------------------|
|                                                                                                    |                        | PROGRAM <unnamed><br/>INSTALLATION default</unnamed>                                                                                                    | La Den. Save.                                                                                                    |                                                                                                    |
| 📏 General                                                                                                    | PowerAlert             |                                                                                                    | TRÌ                                                                                                    | PP·LITE                                                                                                    |
| <ul> <li>&gt; Safety</li> <li>&gt; Features</li> <li>&gt; Fieldbus</li> <li>&gt; URCaps</li> <li>Remote TCP &amp; Toolpath</li> <li>PowerAlert</li> </ul> |                        | UPS Monitor Configuration<br>IP Address (v4 or v6)<br>Port<br>Status<br>UPS Configuration<br>IP Address (v4 or v6)<br>Protoco<br>Port<br>Username<br>Password<br>Status<br>Monitoring Polling Rate (Seconds) | Monitor Filter View Updated: 2021-07-02 05:45:23 Carlot Age (Years) Fashaled Date Replacement Date Thresholds and Bounds HgB Warning Battery Status Condition Charge State Fully Discharged Battery Low Battery Test Battery Test Battery Voltage (V) | Alerts           Image: Constraint of the second second sec |
| Power off                                                                                                    |                        | Speed 100%                                                                                                    | $\mathbf{D}$                                                                                                    | Simulation                                                                                                    |

#### **Collapsed View**

| O Universal Robot     Ince      Constraints     Constraints     Constrain | rs Graphical Programming Enviro | Mment  PROGRAM <urnamed> INSTALLATION default  PAthress (v4 or v6)  Port Status  UPS Configuration  IP Address (v4 or v6)  Protocol  Port Username Password Status  Monitoring Polling Rate (Seconds)</urnamed> | Oper.       Save         Monitor       Filter View       Alerticle         Updated. 2021.07-02.05:48-46       Sattery Status       Battery Status         Battery Test       Battery Voltage (Yoars)       Sattery Voltage (Yoars) | C C C C C C C C C C C C C C C C C C C |
|----------------------------------------------------------------------------------------------------|---------------------------------|----------------------------------------------------------------------------------------------------|----------------------------------------------------------------------------------------------------|---------------------------------------|
| Power off                                                                                                    | S                               | Speed 100%                                                                                                    |                                                                                                    | Simuation                             |

# 7. Operation

### 7.2 Power Alert > Filter View

Click the Filter Views tab to select which variables you would like to display on the monitor tab.

| 🔪 General  | PowerAlert |                                   | TRIPPILITE                                                       |   |
|------------|------------|-----------------------------------|------------------------------------------------------------------|---|
| > Safety   |            | -UPS Monitor Configuration—       |                                                                  |   |
| > Features |            | IP Address (v4 or v6)             | Monitor Filter View Alerts                                       |   |
| > Fieldbus |            | Port                              | Select which variables you'd like to display on the Monitor tab. |   |
|            |            | Status                            | Battery Age                                                      | ^ |
| Bomoto TCD |            |                                   | Battery Status                                                   |   |
| & Toolpath |            | IP Address (v4 or v6)             | Battery Test                                                     |   |
| PowerAlert |            | In Address (V4 01 V0)             | Battery Voltage                                                  |   |
|            |            | Protocol                          | H Buzzer                                                         |   |
|            |            | Port                              | Fault Conditions                                                 |   |
|            |            | Licerneree                        | Firmware Version                                                 |   |
|            |            | Osername                          | Hardware Configuration                                           |   |
|            |            | Password                          | Hardware Features                                                |   |
|            |            | Status                            | Hardware Ratings                                                 |   |
|            |            |                                   | D Input Source                                                   |   |
|            |            | Monitoring Polling Rate (Seconds) |                                                                  |   |
|            |            |                                   | Output Frequency                                                 |   |
|            |            |                                   | Output Source                                                    |   |
|            |            |                                   | Output Utilization                                               |   |
|            |            |                                   | Output Voltage                                                   |   |
|            |            |                                   | Seconds on Battery                                               |   |
|            |            |                                   | Temperature                                                      | ~ |

### 7.3 Power Alert > Current Alerts

Click the **Alerts** tab to see Events and their info—Critical, Warning, Status, Info and Offline—each with its own icon. This icon will display in the left side of the Alarm Status section in the PowerAlert Console window when an event of that category occurs.

| Run Program                                                                                                    |            | program <b><unnamed></unnamed></b><br>installation <b>default</b>                                                                                       |                                                                                                    |
|----------------------------------------------------------------------------------------------------|------------|----------------------------------------------------------------------------------------------------|----------------------------------------------------------------------------------------------------|
| Yun       Proyent       Provent         > General       >         > Safety       >         > Fieldbus       >         V URCaps       Gripper         Vacuum       PowerAlert | New US Leg | UR PolyScope Configuration –<br>IP Address (v4)<br>Status<br>UPS Configuration<br>IP Address (v4)<br>Protocol<br>Port<br>Username<br>Password<br>Status | Monitor     Filter View     Active Alerts       Updated; 2021-10-06 13;23:34     Description       Type Clear Ack.     Date       2021-10-06 20;42:55 input Bad |
| Normal                                                                                                    |            | Monitoring Polling Rate (Seconds)                                                                                                    |                                                                                                    |

# 7. Operation

## 7.4 Pop-Ups

Messages will pop-up to show you alert severity and details. Click OK to remove a pop-up. There will be a brief delay before each pop-up window appears.

| Run Program                                                                                                    |            |       | PROGRAM <b><unna< b=""><br/>INSTALLATION <b>default</b></unna<></b>                                                                                   | med>        | v Open Sa                                                                                                    | ave                                                                                                    | <b>I</b> ℝ•             | A<br>Manual |                                                                                                    |
|----------------------------------------------------------------------------------------------------|------------|-------|----------------------------------------------------------------------------------------------------|-------------|----------------------------------------------------------------------------------------------------|----------------------------------------------------------------------------------------------------|-------------------------|-------------|----------------------------------------------------------------------------------------------------|
| > General                                                                                                    | PowerAlert |       |                                                                                                    |             | TRIPPLITE                                                                                                    | E I                                                                                                    | Adaptive<br>Gripper     | Pace Strip  | uum<br>oper                                                                                                    |
| <ul> <li>Safety</li> <li>Features</li> <li>Fieldbus</li> <li>URCaps</li> <li>Gripper</li> <li>Vacuum</li> <li>PowerAlert</li> </ul> |            |       | UR PolyScope Config<br>IP Address (v4)<br>Status<br>IP Address (v4)<br>Protect<br>Protect<br>On Battery<br>Pa<br>Status<br>Monitoring Polling Rate (S | warning Ale | Monitor Updated. 2021-10 Device Mode Input Voltag Low Transfe High Transfe High Transfe Recorded H Minimum Uptut Curr Precision Recorded H Recorded H Maximum Tresholds: High Vara Uotput Fore KVA (KVA) SW (KW) Output Sour Output Sola Low Warn Output Volta Runtime Re Thresholds: Low Warn Seconds on I Timed Shut Timed Shut | Filter View<br>-06 13:21:44<br>be<br>re Voltage (V)<br>fer Voltage (V)<br>(V)<br>(V)<br>(V)<br>voltage (V)<br>(A)<br>(A)<br>(A)<br>(A)<br>(A)<br>(A)<br>(A)<br>(A | Active Alerts Les) Leso | a 🖸         | cpand Detail<br>On Utility<br>125.0<br>155.0<br>125.0<br>125.0<br>125.0<br>0.00<br>enths (0.1A)<br>0.00<br>0.00<br>0.0 |
| Normal                                                                                                    |            | Speed |                                                                                                    | 100%        | 0 (                                                                                                    |                                                                                                    |                         | Simulation  |                                                                                                    |

### 7.5 Logs > Data Log

Click the **Logs** menu button to display the Logs > Data Log. Each event displays an icon that identifies its category: "Critical," "Warning," "Info" or "Offline."

| Run                            | Program Installati                                                              |                                                             |                                                                                                    | PROGRAM <ur<br>installation defa</ur<br>                                   | named>                                             |                                              | Save                                                                              | R.                                                                                                    | C<br>Local C                   | c ≡         |
|--------------------------------|---------------------------------------------------------------------------------|-------------------------------------------------------------|----------------------------------------------------------------------------------------------------|----------------------------------------------------------------------------|----------------------------------------------------|----------------------------------------------|-----------------------------------------------------------------------------------|----------------------------------------------------------------------------------------------------|--------------------------------|-------------|
| Rea                            | dings                                                                           |                                                             | Joint Load                                                                                                   |                                                                            |                                                    |                                              |                                                                                   |                                                                                                    |                                |             |
| Cor<br>Mai<br>Avg<br>Cur<br>IO | ntroller Temp.<br>in Voltage<br>g.Robot Power<br>rrent<br>Current<br>ol Current | 24.0 °C<br>48.0 V<br>0 W<br>0.0 A<br>0 A<br>0 mA            | <ul> <li>Base</li> <li>Shoulder</li> <li>Elbow</li> <li>Wrist 1</li> <li>Wrist 2</li> <li>Wrist 3</li> </ul> | POWER OFF<br>POWER OFF<br>POWER OFF<br>POWER OFF<br>POWER OFF              |                                                    |                                              | 0.0A<br>25.5*<br>2.6A<br>25.0*<br>1.9A<br>24.5*<br>0.4A<br>24.0*<br>0.0A<br>23.5* | 0.0 V       ce     0.0 V       ce     0.0 V       ce     0.0 V       ce     0.0 V       ce     0.0 V       ce     0.0 V | 4<br>2<br>1                    | 5_3         |
| Date                           | e Log<br>2021-07-02 06:                                                         | 16:13                                                       |                                                                                                    | View: 🚺 🚺                                                                  | 8                                                  | Clear                                        | •                                                                                 |                                                                                                    | 🛨 Suppo                        | rt file     |
| 0                              | 2021-07-02 06:1<br>2021-07-02 06:1<br>2021-07-02 06:1                           | 0:56.780 PolyScop<br>2:10.112 PolyScop<br>2:43.682 PolyScop | De Tripp Lite U<br>De Tripp Lite U<br>De Tripp Lite U                                                        | PS Informational Alarm<br>PS Informational Alarm<br>PS Informational Alarm | : 'Battery Age<br>: 'Battery Age<br>: 'Battery Age | Above Thresh<br>Above Thresh<br>Above Thresh | ho' 🔨<br>ho'                                                                      | al Alarm: 'Battery Age A                                                                                                | oove Thresho                   | ld' cleared |
| <                              |                                                                                 |                                                             | 6                                                                                                    |                                                                            | 1000/                                              | )                                            |                                                                                   | <                                                                                                    | Characterization of the second | >           |

# 8. Troubleshooting

| Problem                                        | Possible Solution                                                                                                    |
|------------------------------------------------|----------------------------------------------------------------------------------------------------|
| The IP address of the<br>WEBCARDLX is unknown  | If your network's DHCP server assigned an IP address to the LX Platform device, contact your network administrator to learn the IP address assigned to the card or view it during terminal session at boot-up. You will need to know the MAC address of the LX Platform device. If your network does not use DHCP, or if you need to assign a static IP address for another reason, follow the instructions for assigning a static IP address via terminal mode configuration. Refer to the printed manual included with your LX platform device for more information. |
| UPS is unreachable                             | Check if the IP address is correct and if the UPS is connected to the UR controller,<br>either directly or through network switch. If still unreachable, make sure you have the<br>correct username and password. You will need to change password after first login.                                                                                                    |
| Unable to access PADM on<br>connected computer | <ul> <li>Check to make sure you are using the correct firmware version. See section</li> <li><b>2.2 Network Card Installation</b>.</li> <li>1. Confirm that Ethernet cables are properly connected and port LEDs show activity</li> <li>2. Ensure the LX Device is running firmware version 20.0.0 or later</li> </ul>                                                                                                    |

# 9. Technical Support

If you are unable to resolve an issue using the Troubleshooting guide, you can reach Tripp Lite Technical Support here:

#### E-mail

techsupport@tripplite.com

#### Phone

773.869.1234 7AM - 6PM CST

#### Web

The latest PowerAlert Local software updates are available at tripplite.com/products/power-alert-local

### Technical Support Assistance

tripplite.com/support

# Appendix

### **Direct Connection Between Computer and UPS**

For a computer to be able to communicate with the UPS when directly connected by Ethernet cable, the computer must be in the same subnet.

- 1. Make note of the IP address and Subnet mask configuration of the UPS, as described in section **4.1 Static IP Address Assignment**.
- 2. In the computer environment, open **Settings** and select **Network and Sharing Center**. In the window that opens, select "Change adapter settings".

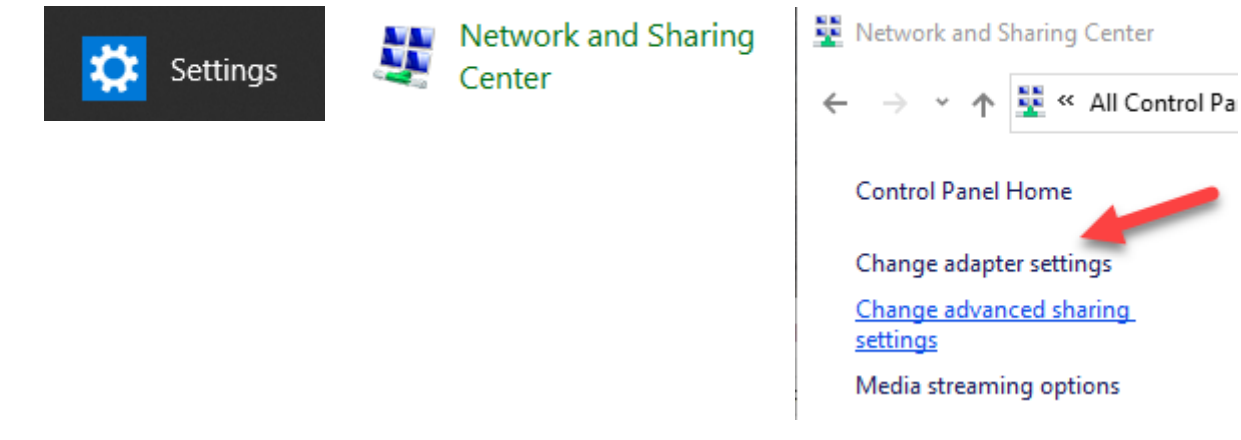

Alternatively, click on the Network icon in the computer's task bar and select "Network & Internet settings". In the window that opens, select **Ethernet** from the left menu. In the options that appear at right, select "Change adapter options".

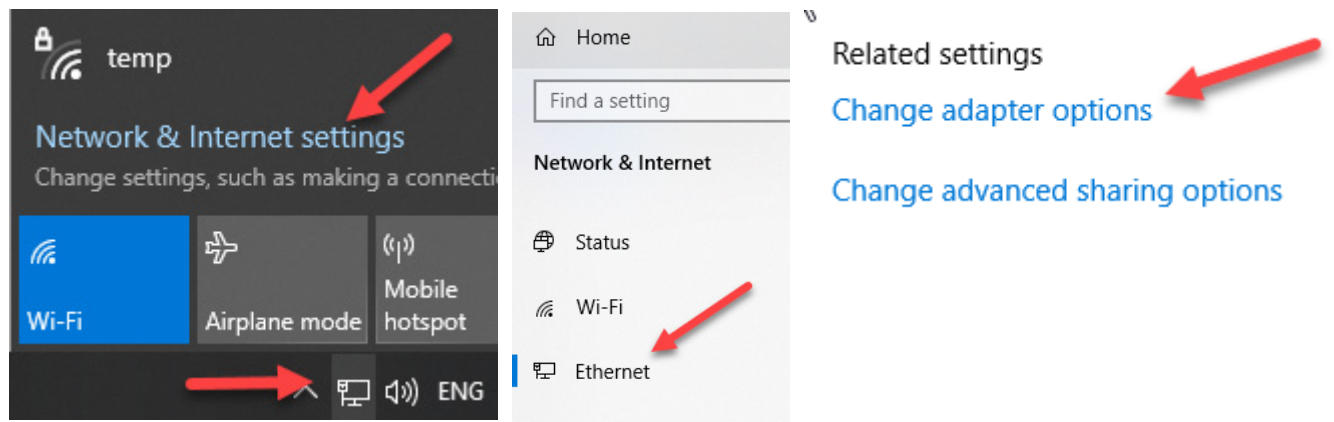

3. In the window that opens, select the Ethernet card being used for communication with the UPS.

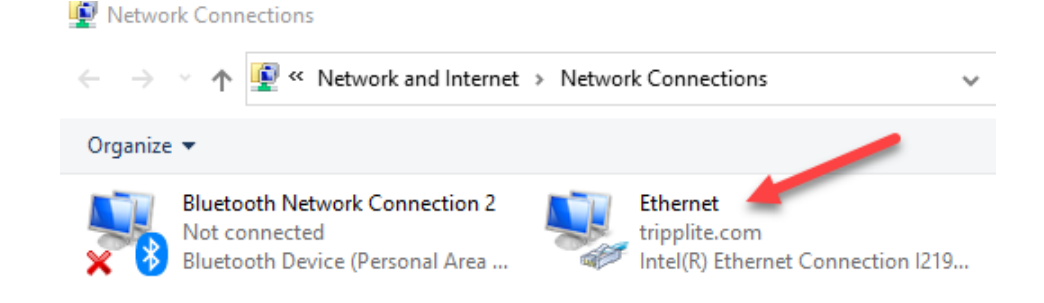

# Appendix

4. In the Ethernet Status window that opens, select **Properties** to open the Ethernet Properties window. Find "Internet Protocol Version 4 (TSP/IPv4)", select it, then click **Properties**.

| Ethernet Status                      | X Ethernet Properties X                                                                                                    |
|--------------------------------------|----------------------------------------------------------------------------------------------------|
| General                              | Networking Sharing                                                                                                    |
| Connection                           | Connect using:                                                                                                    |
| IPv4 Connectivity: Internet          | Intel(R) Ethemet Connection I219-LM                                                                                                    |
| IPv6 Connectivity: No network access |                                                                                                    |
| Media State: Enabled                 | Configure                                                                                                    |
| Duration: 06:24:22                   | This connection uses the following items:                                                                                                    |
| Speed: 100.0 Mbps                    | Client for Microsoft Networks                                                                                                    |
| Details<br>Activity                  |                                                                                                    |
| Bytes: 245,741,351 699,851,427       | Description                                                                                                    |
| Properties Disable Diagnose          | Transmission Control Protocol/Internet Protocol. The default<br>wide area network protocol that provides communication<br>across diverse interconnected networks. |
| Close                                | OK Cancel                                                                                                    |

5. Select the "Use the following IP address" option. Enter an IP address in the same subnet as the UPS (step 1). For example, if the IP address of the UPS is 192.168.10.10, enter 192.168.10.20 – the last octet must be different. Next, enter the Subnet mask – it must identically match the Subnet mask of the UPS. Click OK.

| Internet Protocol Version 4 (TCP/IPv4)                                                                                | Properties ×                                                         |
|----------------------------------------------------------------------------------------------------|----------------------------------------------------------------------|
| General                                                                                                    |                                                                      |
| You can get IP settings assigned autom<br>this capability. Otherwise, you need to<br>for the appropriate IP settings. | natically if your network supports<br>ask your network administrator |
| Obtain an IP address automatical                                                                                      | y                                                                    |
| Use the following IP address:                                                                                         |                                                                      |
| IP address:                                                                                                    | 192 . 168 . 10 . 20                                                  |
| Subnet mask:                                                                                                    | 255 . 255 . 255 . 0                                                  |
| Default gateway:                                                                                                    |                                                                      |
| Obtain DNS server address autom                                                                                       | atically                                                             |
| • Use the following DNS server addr                                                                                   | resses:                                                              |
| Preferred DNS server:                                                                                                 |                                                                      |
| Alternate DNS server:                                                                                                 |                                                                      |
| Ualidate settings upon exit                                                                                           | Advanced                                                             |
|                                                                                                    | OK Cancel                                                            |

6. Open a browser window and enter the IP address of the UPS in the search bar to access the PowerAlert Device Manager login screen.

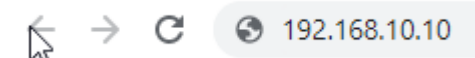

Once the direct connection between your computer and UPS is established, you can proceed with IP setup with your UPS and UR Cap (see section **4. Initial UPS Network Configuration** for more information).

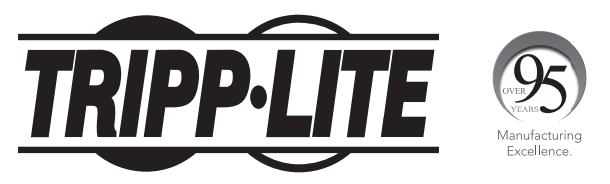

1111 W. 35th Street, Chicago, IL 60609 USA • tripplite.com/support